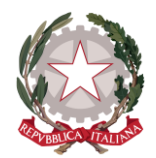

## **ISTITUTO COMPRENSIVO "Mirano 2"**

SCUOLA DELL'INFANZIA – PRIMARIA – SECONDARIA I GRADO

Via Giudecca, 24 – 30035 Mirano (VE) - Tel. 041/43.00.85 - Fax 041/43.55.745 e-mail: <u>veic85700g@istruzione.it</u> - C.F. 90159330274 - C.U.F.: UFYQH7

www.icmiranodue.edu.it

## Guida per effettuare i versamenti all'Istituto tramite la piattaforma Argo.

Aprire questo link: <u>https://www.portaleargo.it/argoweb/famiglia/common/login\_form2.jsp</u>

(Presto metteremo il link sul nuovo sito che stiamo preparando, così sarà più facile)

Dopodiché, nella pagina di log-in, digitare nel primo campo il Codice Argo della Scuola (SC28523), nel secondo campo il vostro User-ID e nel terzo la password di accesso al "Registro elettronico":

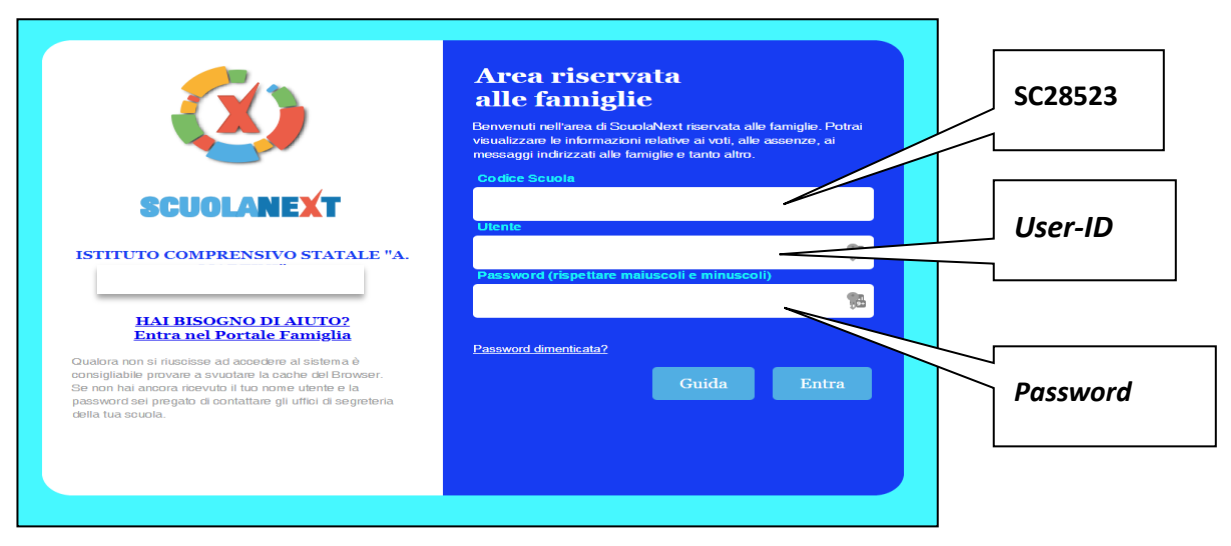

Quando si apre ScuolaNext, una cosa importante da ricordare è che DOVETE PER PRIMA COSA SCEGLIERE L'ANNO SCOLASTICO DI RIFERIMENTO tramite l'icona che si trova dopo il nome dell'alunno!

Questo è il primo anno che usiamo ScuolaNext, ma dall'anno prossimo dovrete ricordarvi di farlo per qualsiasi servizio richiesto (ad esempio, per vedere i voti o scaricare le pagelle).

Questo eviterà molte telefonate e mail alla Segreteria perché "non vedete niente".

Cliccate ora sul menu "Servizi Alunno":

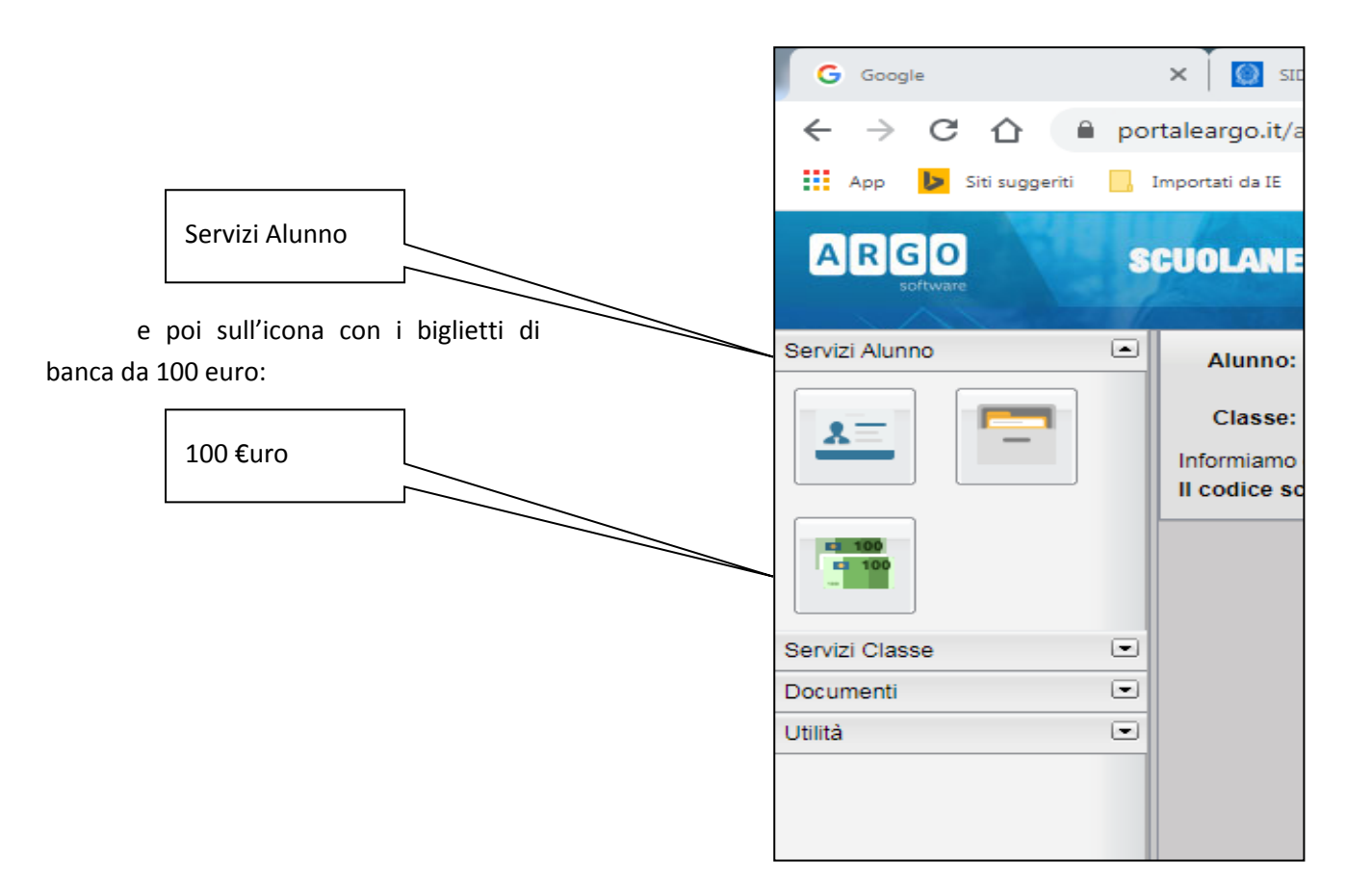

In questo modo potete accedere alla schermata seguente, dove sono evidenziati tutti gli Avvisi di Pagamento emessi dalla segreteria.

| A                | RGO                                      |         | scuo             | LANE    | EXT        | ISTI<br>MAR                                 | TUTO COMP                     | PRENSIVO STATALE                       | : "A.           |            |                             |                        |                        |  |
|------------------|------------------------------------------|---------|------------------|---------|------------|---------------------------------------------|-------------------------------|----------------------------------------|-----------------|------------|-----------------------------|------------------------|------------------------|--|
|                  | Tasse A                                  | lunno   | <b>b</b>         |         |            |                                             |                               |                                        |                 |            |                             |                        | ×                      |  |
| Servizi          |                                          |         |                  |         |            | STATALE "A. MARTINI" VIA VERDI, 1 - SCORZE' |                               |                                        |                 |            | pagoPA                      |                        |                        |  |
|                  | Tassa                                    | IUV     | lmp.Tassa        | Rata    | Imp.Rata   | Scadenza                                    | Pagabile<br>oltre<br>scadenza | Modalità di<br>pagamento<br>consentite | Stato Pagamento | Imp.Pagato | Data<br>pagamento<br>online | Avviso di<br>Pagamento | Ricevuta<br>Telematica |  |
|                  | Contributo<br>1° figlio<br>con<br>DIARIO |         | 30,00            | 1       | 30,00      | 31/08/2020                                  |                               |                                        |                 |            |                             |                        |                        |  |
| Docum<br>Utilità |                                          |         |                  |         |            |                                             |                               |                                        |                 |            |                             |                        |                        |  |
|                  |                                          |         |                  |         |            |                                             |                               |                                        |                 |            |                             |                        |                        |  |
|                  |                                          |         |                  |         |            |                                             |                               |                                        |                 |            |                             |                        |                        |  |
|                  |                                          |         |                  |         |            |                                             |                               |                                        |                 |            |                             |                        |                        |  |
|                  |                                          |         |                  |         |            |                                             |                               |                                        |                 |            |                             |                        |                        |  |
|                  |                                          |         |                  |         |            |                                             |                               |                                        |                 |            |                             |                        |                        |  |
|                  |                                          |         |                  |         |            |                                             |                               |                                        |                 |            |                             |                        |                        |  |
|                  |                                          |         |                  |         |            |                                             |                               |                                        |                 |            |                             |                        |                        |  |
| ES               | Mo                                       | stra ta | isse per tutti i | figli 🗌 | Istruzioni | Consulta                                    | elenco PSP (p                 | per Avviso di Pagamer                  | Aggiorna stato  | pagamenti  | Richiedi avviso             | di pagamento           | Paga subito            |  |
|                  |                                          |         |                  |         |            |                                             |                               |                                        |                 |            |                             |                        | Versione 3.6.4         |  |

Su questo esempio c'è scritto "Contributo 1° Figlio con Diario", ma sul vostro comparirà "Contributo Volontario [Infanzia, Primaria o Secondaria]", sempre con l'importo fissato dal Consiglio di Istituto, ma **modificabile secondo necessità** (ad es., chi ha due figli può inserire l'importo del 2° figlio diminuito di € 5,00).

Il contributo per ogni figlio dovrà essere versato singolarmente, non si possono sommare gli importi. Però si possono eseguire i versamenti di più figli con una sola operazione bancaria.

La scadenza, inoltre, è stata fissata a Domenica 15 Novembre; in questo modo, anche se nella prima fase di questa nuova modalità qualcosa non dovesse andare per il verso giusto, c'è un buon margine di tempo.

Al fondo della finestra c'è una casella di selezione con etichetta "Mostra tasse per tutti i figli"; se avete più figli dovete spuntarla per vedere tutti i contributi. Normalmente (se avete il servizio di Home Banking o se pagate con Carta di Credito) cliccherete poi sull'ultimo pulsante "Paga Subito".

Comparirà quest'altra finestra, dalla quale potrete selezionare i contributi da versare:

| Ele | enco Tasse da pagare                  |                                                            |                        |                 |            |            | ×   |
|-----|---------------------------------------|------------------------------------------------------------|------------------------|-----------------|------------|------------|-----|
|     | Attenzione: selezionare tas           | se emesse dallo stesso Ente Creditore. Non è possibile pag | are più di cinque tass | e contemporanan | nente.     |            |     |
|     | Tassa                                 | Ente creditore                                             | Imp.Tassa              | Rata            | Imp.Rata   | Scadenza   |     |
|     | Contributo Volontario A.O.F. generico | I.C. "Arturo Martini" - Peseggia di Scorzè                 | 30.00                  | 1               | 30,00      | 05/09/2020 |     |
|     |                                       |                                                            |                        |                 |            |            |     |
|     |                                       |                                                            |                        |                 |            |            |     |
|     |                                       |                                                            |                        |                 |            |            |     |
|     |                                       |                                                            |                        |                 |            |            |     |
|     |                                       |                                                            |                        |                 |            |            |     |
|     |                                       |                                                            |                        |                 |            |            |     |
|     |                                       |                                                            |                        |                 |            |            |     |
|     |                                       |                                                            |                        |                 |            |            |     |
|     |                                       |                                                            |                        |                 |            |            |     |
|     |                                       |                                                            |                        |                 |            |            |     |
|     |                                       |                                                            |                        |                 |            |            |     |
|     |                                       |                                                            |                        |                 |            |            |     |
|     |                                       |                                                            |                        |                 |            |            |     |
|     |                                       |                                                            |                        |                 |            |            |     |
|     |                                       |                                                            |                        |                 | V Conferma | 🗙 Annu     | lla |
|     |                                       |                                                            |                        |                 |            |            |     |

Dovete spuntare (cliccando sul quadrettino bianco all'inizio di ciascuna riga) gli avvisi che intendete pagare, tenendo in considerazione che se avete figli in più Istituti li vedrete tutti, ma potete pagare solamente quelli che risultano iscritti all'I.C. Mirano2 (quindi NON dovete selezionare gli altri !). Inoltre potrete pagare con un'unica operazione fino ad un massimo di 5 avvisi di pagamento.

Cliccando su "Conferma" apparirà la finestra seguente:

| Attenzione: premendo il pulsante 'Conferma' verrà inviata una richiesta telematica al Nodo PagoPA, accertarsi dei dat<br>prima di procedere! | inseriti |
|----------------------------------------------------------------------------------------------------|----------|
| ▼ Conferma                                                                                                    | Annulla  |

Naturalmente confermerete ed andrete avanti.

Entrerete nel Portale PagoPA: potrete farlo con SPID, la vostra Identità Digitale per tutti i siti della Pubblica Amministrazione, oppure inserendo la mail che avete registrato su Argo.

Vi verrà quindi mostrato il trattamento dei dati personali, che accetterete, e potrete così proseguire.

|                                                                                         | VEIC83500P<br>/RFB/0320710000000361/30.00<br>30,00€                                                                                                    |
|-----------------------------------------------------------------------------------------|----------------------------------------------------------------------------------------------------|
|                                                                                         | pagoPA - Informativa sulla privacy                                                                                                    |
| INFO                                                                                    | RMATIVA SUL TRATTAMENTO DEI DATI<br>PERSONALI                                                                                                    |
|                                                                                         | ai sensi degli artt. 13-14 del Regolamento (UE) 2016/679                                                                                                    |
| Questa<br>coloro c<br>pagame<br>in merit<br>registra<br>memori<br>tue tran<br>scelti al | informativa privacy descrive come vengono trattati i dati personali d<br>he approdano al sito wisp2.pagopa.gov.it/ (il "Sito") per effettuare ur<br>nto tramite pagoPA. Il Sito ti permette (i) di essere avvisato per emai<br>o alle transazioni che effettuerai sul sistema pagoPA e, se deciderai d<br>rti a pagoPA, (ii) di effettuare la registrazione a pagoPA, (iii) d<br>zzare alcune modalità di pagamento, (iv) di visualizzare lo storico delle<br>sazioni, nonche' (v) di recuperare la password e/o codice segreto da te<br>momento della registrazione (di seguito il "Servizio"). |
| Questa<br>pagame<br>la pubb<br>Prestato<br>per effe<br>trattam<br>trattam               | invece <u>NON</u> descrive il trattamento dei dati personali relativi ai tuo<br>nti effettuati tramite pagoPA, rispetto ai quali gli Enti Creditori (ossia<br>lica amministrazione a favore del quale effettui un pagamento) e/o<br>pri di Servizi di Pagamento (ossia la banca o altro istituto che hai scelto<br>ettuare un determinato pagamento), restano titolari autonomi de<br>ento. Dovrai quindi rivolgerti a quest'ultimi per informazioni su<br>ento dei tuoi dati.                                                                                                    |
|                                                                                         | tto la <b>privacy policy</b>                                                                                                    |

Vi verrà chiesto come pagare:

Cliccando sull'icona corrispondente alla vostra scelta, verrete avviati al servizio richiesto.

Tenete a portata di mano tutti i codici di accesso al servizio di Home Banking, i numeri e le scadenze dalla Carta di Credito, i vari PIN.

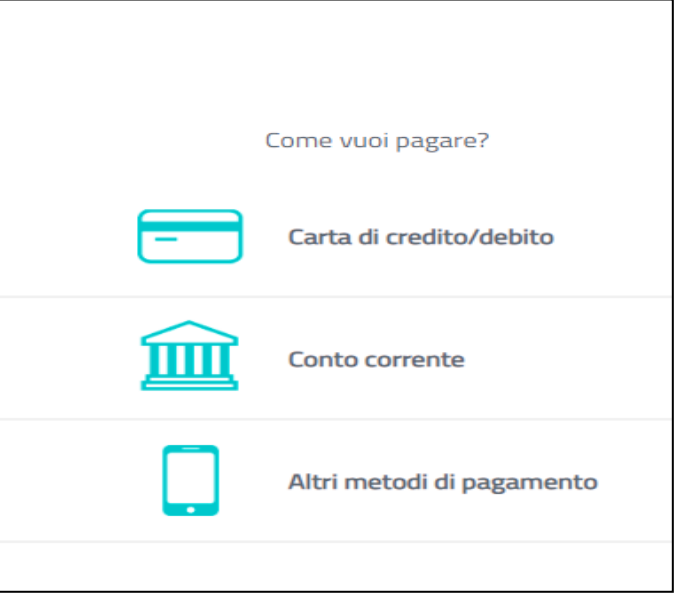

Una volta portate a termine le operazioni di pagamento, una finestra vi informerà dell'esito:

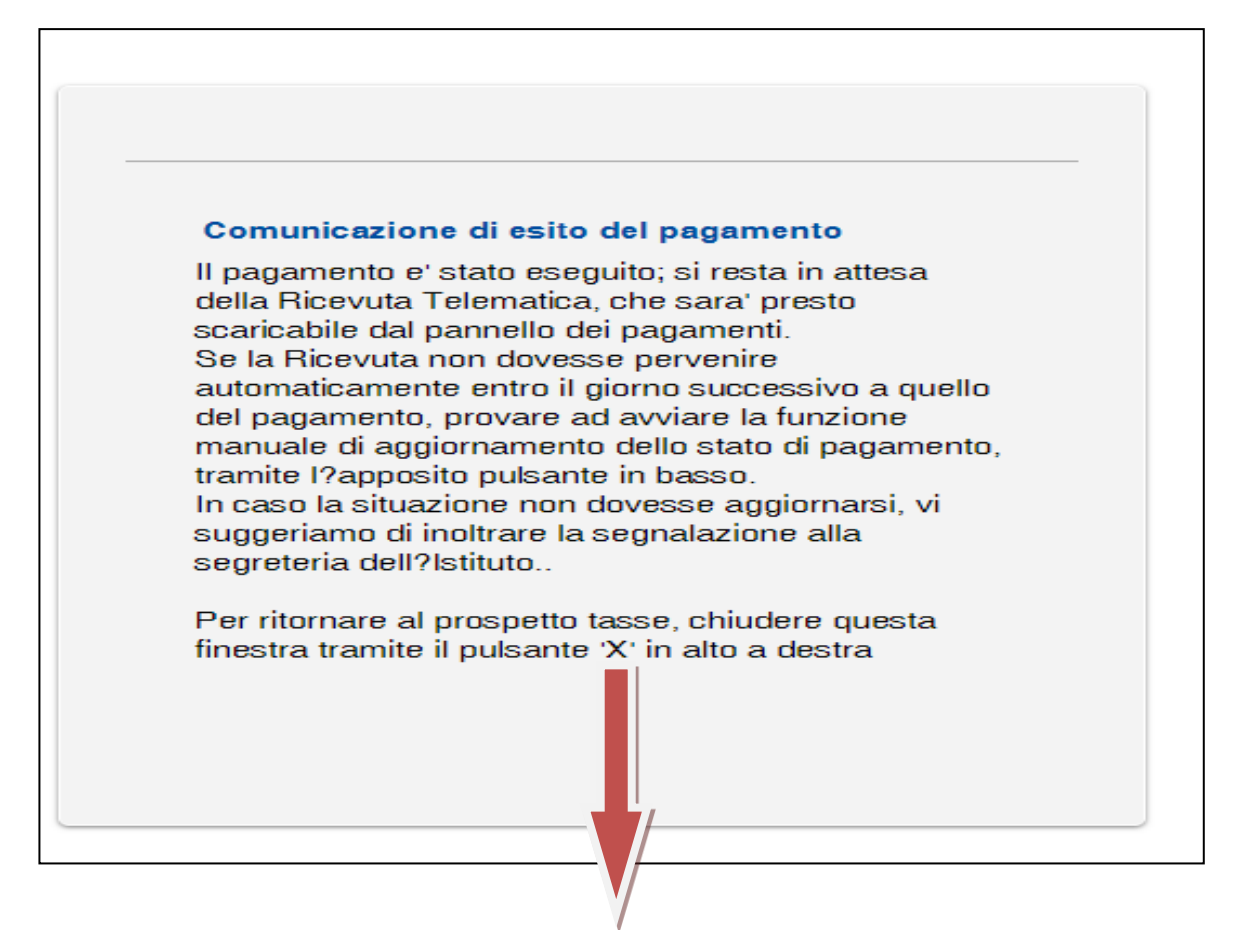

In realtà non esiste un pulsante "X" né in alto a destra, né altrove.

| 0010 | Argo          | - Alun | ni | ×             | It Home - pagoPA | × | + |
|------|---------------|--------|----|---------------|------------------|---|---|
| 4    | $\rightarrow$ | C      |    | pagopa.gov.it |                  |   |   |

Dovete cliccare sulla "X" che compare sulla linguetta della scheda attiva nel vostro browser.

Se non intendete pagare on-line, allora nella schermata dove compare il logo "PagoPA", in basso cliccherete sul penultimo pulsante "Richiedi un avviso di pagamento"; seguite le istruzioni e stampate l'avviso, che poi potrete pagare, ad esempio, in una ricevitoria abilitata.

Si rammenta, infine, che l'unica ricevuta valida per detrarre dalle imposte il pagamento effettuato è quella rilasciata dal Portale PagoPa. La Scuola non rilascia né ricevute né attestazioni. FINE